## SCRATCH 程式設計國中組試題

【遊戲名稱】

你今天樂透了嗎?

【玩法】

按下綠旗開始進行抽獎,用滑鼠每點選一次 Button 按鈕,就抽出一個號碼,共計要抽出5個號碼,最後再點選 final 按鈕,即公佈本次中獎所有號碼。

## 【素材】

主角:woman.sprite2

球:Ball.sprite2

按鈕:Button.sprite2

樂透機台:LOTTO. sprite2

遊戲說明:hint.sprite2

背景:background1.png background2.png

## 【配分】

| 10 分 | 刪除預設角色,匯入所有角色及2個背景。                   |
|------|---------------------------------------|
| 20分  | 將樂透機台座標設為(0,0),設定球只能在樂透機台裡滾動,並利用      |
|      | 分身的方式製作出19顆分身彩球,並標記號碼1至20號(如影片說       |
|      | 明)。                                   |
| 20分  | 設定用滑鼠每點擊一次按鈕就抽1個號碼球(除了按鈕,滑鼠點擊其        |
|      | 他地方需無反應),且抽出的號碼球1秒內移動到座標(200,20),等    |
|      | 待1秒後就消失。                              |
| 20 分 | 設定遊戲只能抽出5個號碼,且抽中的號碼不可重複,提示:可利用        |
|      | 清單的方式去判斷有無重複。                         |
| 10 分 | 設定每次點擊按鈕,按鈕就會切換造型(如影片說明),抽完5個號碼       |
|      | 球後,按鈕會切換成 final 鍵,按下 final 鍵後切換至背景 2。 |
| 10分  | 切換背景2後,其他角色都隱藏,主角出現,並公佈中獎所有號碼。        |
| 10分  | 設定遊戲說明在綠旗按下時顯示,3秒後隱藏。                 |

【遊戲畫面】

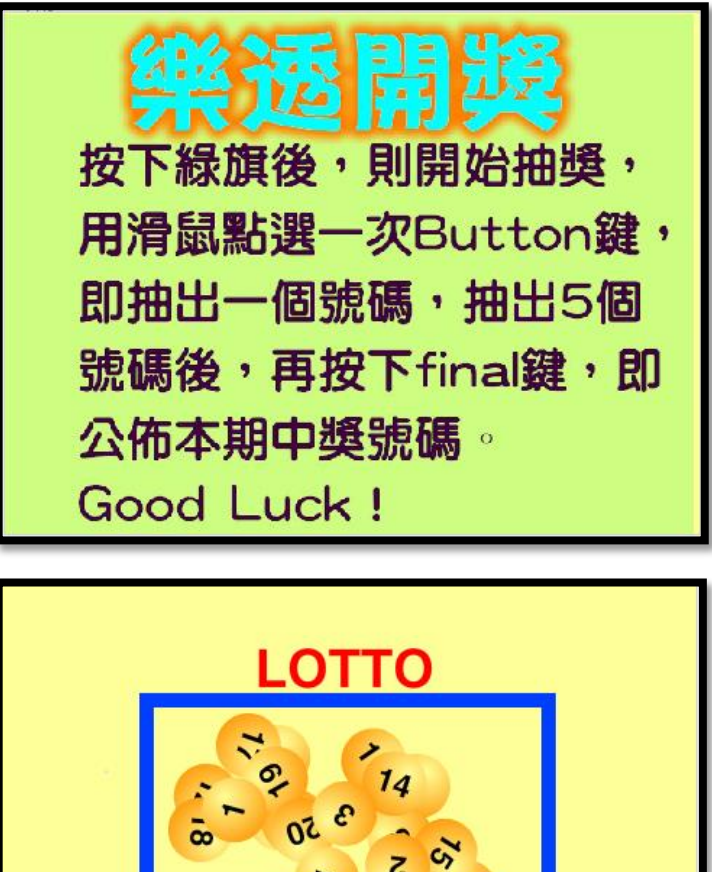

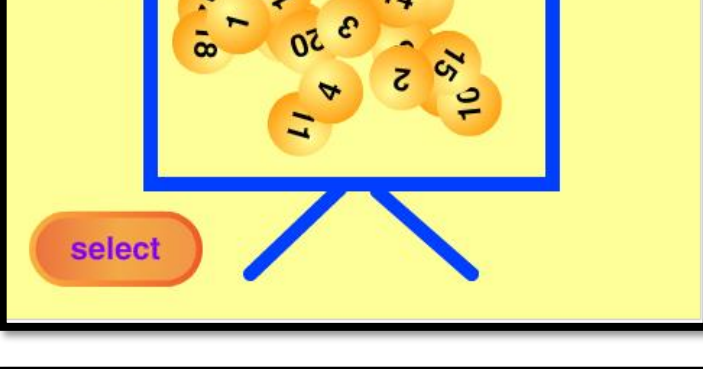

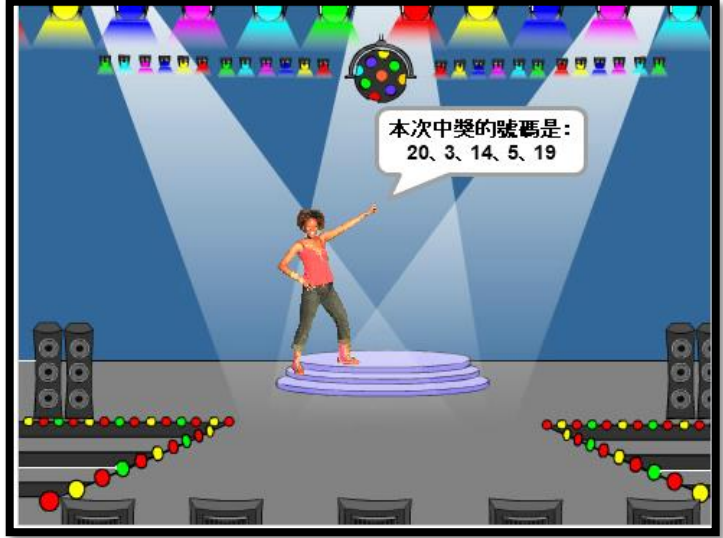